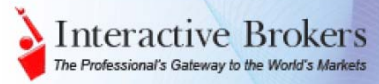

# TWS Spreads&Combos

- Presentación
- Acceso
- Crear un Spread
- Definir Combinación
  - o Ventana Negociación
  - o Option Trader
  - o Ventana Composición Combinación
- Crear/Entrar una orden

- Gestión Orden
  - Precio Spread
    - o Comprobar Garantías
    - o Ordenes Abiertas
    - o Ejecuciones
- Spread Trader
  - o Spreads Temporal Futuros
  - Crear Spreads de Opciones
- Otros Modos de Entrada de Ordenes Combo

## Presentación

ComboTrader le permite definir y gestionar órdenes spread tanto si está buscando pares de dos acciones correlacionadas, una combinación de una opción y una acción como una call cubierta o negociar con delta neutral, un spread con futuros o cualquier tipo de estrategia de spreads de opciones múltiples incluyendo straddles, strangles y sintéticos.

SpreadTrader utilice una matriz de los contratos de futuros disponibles para asegurar la construcción de un spread válido y simplificar la creación de spreads en el tiempo o sea rollos y de Cambio por Físicos (EFPs) o sea una combinada que le permite intercambiar la posición de una acción para la posición de unos futuros sobre acción (SSF) position.

Para acceder deben asegurarse que tienen habilitadas las siguientes funciones de la TWS:

- Ir al icono Selector de Funciones
- Expandir la Categoría Gestión de Ordenes
  - Habilitar o Marcar
     OptionTrader y
  - SpreadTrader
- Bajo Tipos de Órdenes Complejas

   Habilitar Combos & Spreads

Pulsar en APPLY y OK

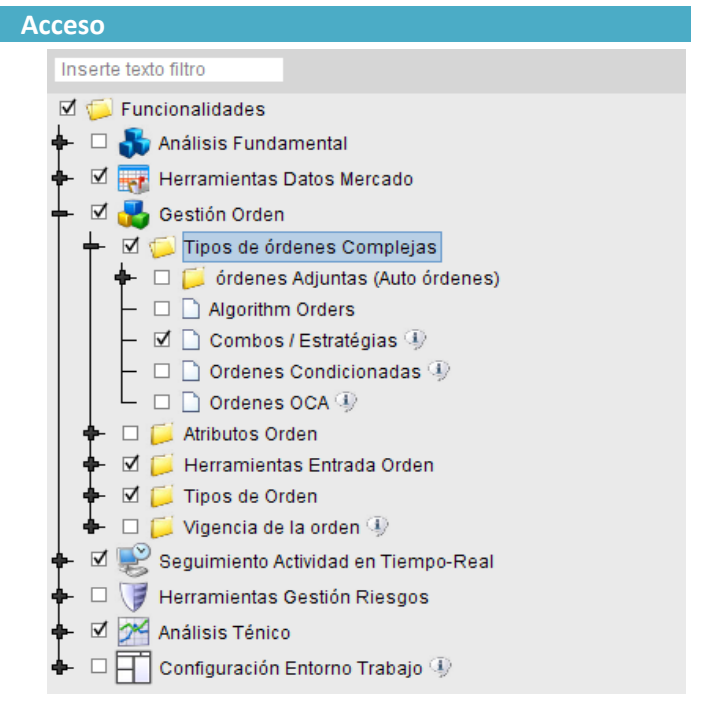

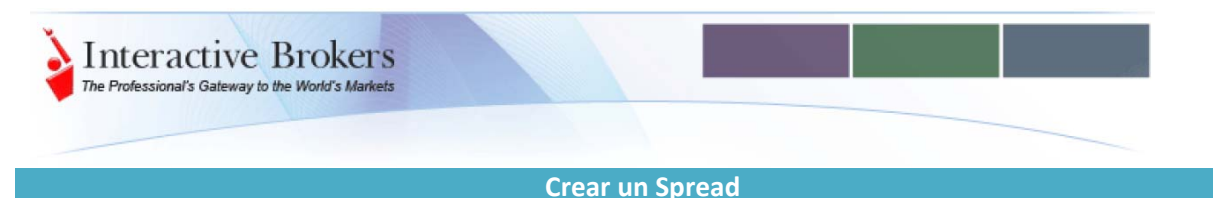

Hay dos pasos básicos para la creación de una orden Spread/Combination:

# 1. Definir una Combinación

Identificar los contratos a utilizar al crear el spread. Una vez los patas están definidas, la TWS calcula la diferencia entre los contratos y muestra la combinación de precios implícita en el panel de la cotización con una línea de datos de mercado con la combinación – fácilmente distinguible con color magenta.

## 2. Crear/Introducir una orden

De esta línea de datos de Mercado de la combinada, el mismo proceso de entrada rápida de las ordenes vía la TWS se aplica. Pulse en la demanda o en la oferta para preparar una línea de la orden con los valores pre-fijados, revise, modifique y transmita.

## Definir una Combinación

Para fijar una orden combinada/spread, primero necesita iniciar con una línea de datos de Mercado que identifique cada pata de la estrategia. Esto puede conseguirse desde la pantalla principal de negociación o en uno de los módulos especializados de negociación – Option Trader o Spread Trader

TRUCO: Cuando identifique un contrato, escoja IB SmartRouting que le ayudará proporcionándole el precio óptimo para cada pata, y para su spread u orden combinada entera.

## Ventana Negociación

# Para crear una línea de datos para la combinada en la Ventana de Negociación:

- Entre el símbolo del subyacente. Pulse TAB o INTRO.
- Desde la lista de tipos de instrumento, seleccione Comb.
- Luego seleccione el destino de la orden
- Puede entrar luego la descripción de cada pata.

## OptionTrader

Desde dentro de una ventana del Option Trader, puede definir spread/combinations:

- Pulse en el icono de la barra de herramientas para Option Spreads para abrir la ventana de composición de la combinada.
- luego, ya puede entrar la descripción de cada pata

| 📴 OptionTrader - IBM                                                                                                   |      |   | X |
|----------------------------------------------------------------------------------------------------|------|---|---|
| Eile Option Chains Analytics Orders Configure Help                                                                     |      | ? | 2 |
| 🌆 New Tab 🎉 Cancel All 🖉 Clear Los 📕 Option Spreads 👂 Portfolio Analytics 👂 Option Analytics 🖉 Option Modeler 📣 Config | jure |   |   |

|                          | Intera<br>The Professiona     | al's Gateway                 | to the World        | ker:<br>'s Marke | S<br>ts     |                        |                           |                          |                        |           |                         |                                       |              |              |           |
|--------------------------|-------------------------------|------------------------------|---------------------|------------------|-------------|------------------------|---------------------------|--------------------------|------------------------|-----------|-------------------------|---------------------------------------|--------------|--------------|-----------|
| <u>A</u> rchivo <u>P</u> | agina <u>T</u> icker <u>(</u> | <u>O</u> rden <u>H</u> erran | nientas <u>V</u> er | <u>C</u> hart C  | Configurar  | Ayuda 🔘                |                           |                          |                        |           |                         | Domo Sustam Depari                    | notán        | Cooreb TMC   |           |
| . 0                      | 8 🚱                           | 1                            | Ð                   | Q                | <b>W</b>    | 🕎 🚳                    | 24                        | <b>FRO</b>               | 1                      |           |                         | DEMO SYSTEM                           | DEMO SYSTEM  | DEMO SYSTEM  | DEMO SYST |
| Orden Cur                | enta Operaciones              | Book Trader Opt              | ion Trader Escan    | ner Mercado      | Combo Sp    | readTrader FX Tra      | der Charts                | Buscar                   | WebTicket              | Selector  | r de Funciones          | Fichero Configurar                    |              |              |           |
| US Stocks                | ×EU Stocks                    | US Options                   | World Futu          | ires/Curre       | encies P    | endiente (Todo         |                           |                          |                        |           |                         | Descripción de Contrato               |              |              |           |
| Gestión                  | Orden                         |                              |                     |                  |             |                        |                           |                          |                        |           |                         | Subvacente                            | GE           |              |           |
| Suby                     | Mercado                       | Descr                        | ipción              |                  | Volum<br>Ac | <u>en De P</u><br>ción | <u>recio L</u><br>Cantida | <u>)e</u> <u>F</u><br>ad | <u>recio C</u><br>Tipo | <u>)f</u> | <u>Volume</u><br>Precio | Tipo Activo                           | Straddle     |              |           |
|                          |                               |                              | ,                   |                  |             |                        |                           |                          |                        |           |                         | Contrato                              | + (1)GEWL    | _A + (1)GEW  | XA        |
| GE                       | SMART                         | Straddle:                    | + (1)               |                  |             | 546                    | 4                         | 4.42                     | 4                      | .48       | 37                      | Mercado                               | SMART        | • • •        |           |
| GE                       | SMART                         | Stock (NY                    | 'SE)                |                  |             | 370                    | 2                         | 7.75                     | 27                     | .76       | 332                     | Divisa                                | USD          |              |           |
| GE                       | SMART                         | DEC 19 '(                    | 08 27.0             |                  |             | 546                    |                           | 2.64                     | 2                      | .66       | 37                      | Multiplicador                         | 100.0        |              |           |
| GE                       | SMART                         | DEC 19 '(                    | 08 27.0             |                  |             | 736                    |                           | 1.78                     | 1                      | .82       | 859                     | Nombre Región                         | America      |              |           |
|                          |                               |                              |                     |                  |             |                        |                           |                          |                        |           |                         | l l l l l l l l l l l l l l l l l l l |              |              |           |
|                          |                               |                              |                     | _                |             |                        |                           |                          |                        |           |                         | To buy 1 Stradd                       | le means:    |              |           |
|                          |                               |                              |                     |                  |             |                        |                           |                          |                        |           |                         | 1. Buy 1 GF (                         | OPT DEC 19 ' | 08 27 0 CALI | (100)     |
|                          |                               |                              |                     |                  |             |                        |                           |                          |                        |           |                         | 2: Buy 1 GE (                         | OPT DEC 19 ' | 08 27.0 PUT  | (100)     |
|                          |                               |                              |                     |                  |             |                        |                           |                          |                        |           |                         | ,                                     |              |              | ()        |
|                          |                               |                              |                     |                  |             |                        |                           |                          |                        |           |                         | To sell 1 Stradd                      | e means:     |              |           |
|                          |                               |                              |                     |                  |             |                        |                           |                          |                        |           |                         | 1 <sup>·</sup> Sell 1 GE (            | OPT DEC 19 ' | 08 27 0 CALL | (100)     |
|                          |                               |                              |                     |                  |             |                        |                           |                          |                        |           |                         | 2: Sell 1 GE (                        | OPT DEC 19 ' | 08 27.0 PUT  | (100)     |
|                          |                               |                              |                     |                  |             |                        |                           |                          |                        |           |                         |                                       |              |              | ()        |

## Ventana Composición Combinación – Pestaña SIMPLE

Pestaña simple proporciona una plantilla para la creación de estrategias y spreads. Seleccionar desde la lista desplegable una plantilla con una estrategia predefinida.

- En el área de trabajo, podrá seleccionar entre comprar o vender la combinada, puede ver la estrategia y las distintas selecciones implícitas en dicha plantilla.
- Utilice el área de trabajo para definir los criterios de su estrategia combinada. Nuestros campos sensibles al contexto le ayudan a asegurar que sus datos son correcto. La plantilla le mostrará las combinaciones de valores específicos disponibles como vencimientos, precios de ejercicios. Debe moverse a través de estos campos para definir los contratos que componen el spread
- Los campos de la plantilla son responsables de su entrada. Por ejemplo, si la estrategia seleccionada utiliza las opciones, con el mismo vencimiento, una vez Ud. ya selecciona e vencimiento para una pata, el vencimiento para el resto de las patas se fija automáticamente
- Botón Reseteo le permitirá cambiar los parámetros o seleccionar otra estrategia
- "Solicitar datos de Mercado para las patas" cuando marcado se añadirán también las cotizaciones de las patas de la combinada en su pantalla de negociación con la línea de datos de Mercado CONJUNTAMENTE con la línea de datos de mercado implícita para la combinada
- Pulse en OK para mostrar la línea de la combinada en la ventana de negociación. Los spreads son cotizados en términos de la diferencia entre los dos contratos en lugar de los contratos individuales de precios;

| Solicitud Pata         |               |                   |                          |            |
|------------------------|---------------|-------------------|--------------------------|------------|
| Subyacente: GE         | Mercado: SMAR | Т                 | Divisa: USD              | Introducir |
| Multiple Simple Gen    | érico         |                   |                          |            |
| Tipo de Pata: Opción 🔻 |               |                   |                          |            |
| Estratégia: Straddle   | •             | Multiplicad       | ior: 100 🔻               | Ayuda      |
| Hoja de Cálculo ———    | _             |                   |                          |            |
| Co                     | mprar Combo 🔻 | Detie Mensierieri | Danaia Firmi Danasha     |            |
| 1                      | Accion        | Ratio vencimien   | to Precio Ejerci Derecha |            |
| -                      | Buy           | 1 Selecciona      | r 💌 Selecci 💌 Call       |            |
|                        |               |                   | , ut                     |            |
| <u> </u>               |               | Resetear          |                          |            |
|                        |               | Reselear          |                          |            |

• La línea de la combinada puede distinguirse con el magenta del texto para los precios implícitos de la combinada. En el área de trabajo, podrá seleccionar entre comprar o vender la combinada, puede ver la estrategia y las distintas selecciones implícitas en dicha plantilla.

| Gestión Ord | len                                   |                                     |                                |                             |                  |                    |                         |
|-------------|---------------------------------------|-------------------------------------|--------------------------------|-----------------------------|------------------|--------------------|-------------------------|
| Subyace     | Mercado Descripción                   | n <u>Posición PvG</u><br>Tecla Tiem | <u>No Volumen D.</u><br>Acción | <u>Precio D</u><br>Cantidad | Precio O<br>Tipo | Volume<br>Precio L | Ultimo Pr (<br>Precio d |
|             | , , , , , , , , , , , , , , , , , , , |                                     |                                |                             |                  |                    |                         |
| GE          | SMAR Straddle: + (1)                  | )                                   | 19                             | 7 4.40                      | 4.44             | 604                |                         |
| GE          | SMAR Stock (NYSE)                     |                                     | 35                             | 6 27.69                     | 27.70            | 263                | 27.69                   |
| GE          | SMAR DEC 19 '08 27                    | ·                                   | 42                             | 5 2.59                      | 2.61             | 604                | 2.50                    |
| GE          | SMAR DEC 19 '08 27                    | 7                                   | 19                             | 7 1.81                      | 1.83             | 1,086              | 1.91                    |

## Ventana Composición Combinación – Pestaña MÚLTIPLE

Utilice la pestaña Múltiple para crear grupos de cotizaciones combinadas en el mismo subyacente al mismo momento para las estrategias spreads disponibles

- Escoger la estrategia del menú desplegable
- Seleccionar y Filtrar el criterio utilizando Ctrl+Click para selecciones múltiples.
- Múltiples líneas de cotización de spreads son mostradas

Multiple Simple Genérico ° Contratos Tipo de Pata: Opción 💌 Duración Front Strike Back Strike Estratégia Frente Regresar P/C Estratégia — 22.5 25.0 27.5 20080815 20080919 CALL 01 Mes Diagonal ... 24.0 20080815 CALL 24.0 Diagonal Spread 20080919 -Diagonal 01 Mes Diagonal 20080815 20080919 CALL 24.0 01 Mes Filtro Diagonal Diagonal 20080815 20080919 CALL 24.0 30.0 01 Mes 20080815 20080919 CALL 01 Mes 24.0 32.5 Frente Diagonal 20080815 20080919 CALL 01 Mes 24.0 35.0 20080919 00 Diagonal 20080815 20080919 CALL 01 Mes 24.0 37.5 Diagonal 20080815 20080919 CALL 01 Mes 24.0 40.0 20081219 Diagonal 20080815 20080919 CALL 01 Mes 24.0 42.5 Regresar Diagonal 20080815 20080919 CALL 01 Mes 24.0 45.0 Diagonal 20080815 20080919 CALL 01 Mes 24.0 47.5 20081219 00 Diagonal 20080815 20080919 CALL 01 Mes 24.0 31.0 01 Mes 20090116 Diagonal 20080815 20080919 CALL 24.0 34.0 Diagonal 20080815 20080919 CALL 01 Mes 24.0 36.0 P/C -Diagonal 20080815 20080919 CALL 01 Mes 24.0 39.0 Diagonal 20080815 20080919 CALL 01 Mes 24.0 26.0 CALL 0-0 Diagonal CALL 20080815 20080919 01 Mes 24.0 29.0 PUT Diagonal CALL 20080815 20080919 01 Mes 24.0 20.0 20081219 20081219 CALL Diagonal 04 Mess 20080815 24.0 28.0 Duración Diagonal Diagonal 20080815 04 Mess 24.0 29.0 CALL 20080815 20081219 04 Mess 06 Mess 0-0 24.0 30.0 Diagonal 20080815 20081219 24.0 04 Mess 31.0 07 Mess Diagonal . Diagonal . 20081219 20081219 CALL 20080815 04 Mess 24.0 32,0 CALL Front Strike 20080815 04 Mess 24.0 33.0 Diagonal... 20080815 20081219 CALL 04 Mess Diago**More Filtering needed.** Displaying only first 100 rows Diago 29.0 0 0 Input Front Ratio 1 Back Ratio 1 . Solicite los datos de mercado por patas Añadir Limpiar OK Seleccionar Todo Cerrar

Interactive Brokers The Professional's Gateway to the World's Markets

| Elle       Bage       Ticker       Order       Total       South       Construct       Construct                                                                               |
|----------------------------------------------------------------------------------------------------|
| Image         Image         Image <th< th=""></th<>                                                                                                    |
| Untilied         Portfolio         Top 's Gainers         Penny Options         Combos         Combos II         22         Penning (All)           Under.         Exchange         Description         Bid Size         Bid Price         Ask Pin.         Ask Size         Last Price         Last Price         Last P |
| Under.         Exchange         Description         Bid Size         Bid Price         Ask Pit.         Ask Size         Last Price         Last. Price         Change         Volume         High         Low         Open         Open         <                                                                                                    |
| District         District                                          |
| IBM         SMART         JOK         2         H1207         H1207 <thh1207< th=""></thh1207<>                                                                                                    |
| IBM         SMART         Cellender Spreed: - (1) IBMAA         1,495         2.40         3.10         338           IBM         SMART         OCT 19 '07 I05.0 CALL Option IBMAA         3.38         10.00         10.30         1,495         10.35         1         1         10.35         10.35         9.360k         0.00           IBM         SMART         OCT 19 '07 I05.0 CALL Option IBMAA         1,531         12.70         13.10         3,710         C13.15         9.360k         0.00         0.40         1,531         9.260k         0.40         0.40         0.451         9.200k         0.40         0.40         0.451         9.200k         0.40         0.40         0.451         9.200k         0.40         0.40         0.451         9.200k         0.40         0.40         0.40         0.40         0.40         0.40         0.40         1.531         0.25         49         9.80         9.50         12.884k         0.40         0.40         1.40.25         49         9.80         9.50         12.884k         0.40         1.531         3.55         3         3.55         3         3.55         3         3.55         3         3.50         5         7         3.60         3.50         9.825k<                                                                                                    |
| IBM         SMART         OCT 19 '07 105.0 CALL Option IBMAA         332         10.00         10.39         1.495         10.35         1         1         10.33         10.35         9.360K         0.00           IBM         SMART         JAN 18 '03 105.0 CALL Option IBMAA         1,531         12.70         13.10         3,710         C13.15         9.920K         0.40           IBM         SMART         Calledor Spreed: -(1) IBMJE +(1) IBMAB         2         2.90         3.40         1,335         9.920K         0.40           IBM         SMART         Calledor Spreed: -(1) IBMJE +(1) IBMAB         2         9.40         9.60         1.384         9.50         1         -0.10         2         6.50         6.50         9.50         12.884K         0.40           IBM         SMART         OCT 19 '07 110.0 CALL Option IBMAC         3.724         3.30         3.55         3         7         3.60         3.50         9.825K         0.00           IBM         SMART         OCT 19 '07 115.0 CALL Option IBMAC         3.724         3.30         3.55         7         3.60         3.50         9.825K         0.00           IBM         SMART         OCT 19 '07 113.0 CALL Option IBMAC         3.04                                                                                                    |
| IEM         SMART         JAN 18 '03 105.0 CALL Option IEMAA         1,531         12.70         13.10         3,710         C13.15         9,920K         0.40           IEM         SMART         Celleder Spred: -(1) IEMJE +(1) IEMAE         2         2,90         3.40         1,335         6.50         1         -0.10         2         6.50         6.50         9,543K         0.00           IEM         SMART         JAN 18 '03 110.0 CALL Option IEMAE         2         9.40         9,50         1         -0.25         49         9.80         9.50         12.884K         0.40           IEM         SMART         OCT 19 '07 115.0 CALL Option IEMAE         2         9.40         9.50         1         -0.25         49         9.80         9.50         12.884K         0.40           IEM         SMART         OCT 19 '07 115.0 CALL Option IEMAC         3.724         3.30         3.55         3         3.50         5         7         3.60         3.50         9.825K         0.00           IEM         SMART         OCT 19 '07 115.0 CALL Option IEMAC         2.105         6.50         4.941         6.70         10         6.70         10.615         10.60         7         3.60         3.60         <                                                                                                    |
| IEM         SMART         Celesder Spreed:         - (1) IEMUE + (1) IEMAE         2         2.90         3.40         1,335           IEM         SMART         OCT 19 '07 110.0 CALL Option IEMAE         2         9.40         9.60         3.608         6.50         1         -0.10         2         6.50         9.543K         0.00           IEM         SMART         JAN 18 '03 110.0 CALL Option IEMAE         2         9.40         9.60         1,335         6.50         1         -0.10         2         6.50         6.50         9.543K         0.00           IEM         SMART         JAN 18 '03 110.0 CALL Option IEMAE         2         9.40         9.60         1,384         9.50         1         -0.25         49         9.80         9.50         12.884K         0.40           IEM         SMART         Celesder Spreed:         - (1) IEMIC + (1) IEMAC         3.724         3.30         3.55         3         3.50         5         7         3.60         3.50         9.825K         0.00           IEM         SMART         JAN 18 '03 115.0 CALL Option IEMAC         2,105         6.50         6.50         4.041         6.70         10         6.70         6.70         13.647K         0.400 </th                                                                                                    |
| IBM         SMART         OCT 19 *07 110.0 CALL Option IBM/JB         2,615         6,20         3,608         6,50         1         -0,10         2         6,50         9,543K         0.00           IBM         SMART         JAN IS *03 110.0 CALL Option IBM/JB         2         9,40         9,60         1,384         9,50         1         -0,10         2         6,50         9,50         12,884K         0.40           IBM         SMART         Celender Spreed: - (1) IBM/JC + (1) IBM/JC         3         2,95         3,50         3,724         3         3         3,55         3         3         3,50         5         7         3,60         3,50         9,825K         0,00           IBM         SMART Celender Spreed: - (1) IBM/JC + (1) IBM/JC         3,724         3.00         3,55         3         3         3,50         5         7         3,60         3,50         9,825K         0,00           IBM         SMART Celender Spreed: - (1) IBM/JC         2,105         6,50         6,50         1,01         -0,15         10         6,70         13,647K         0,40           IBM         SMART         OCT 19 *07 120.0 CALL Option IBMAD         393         2,70         3,05         3,642                                                                                                    |
| IBM         SMART         IAN 18 '03 110.0 CALL Option IBMAB         2         9.40         9.60         1.384         9.50         1         -0.25         49         9.80         9.50         12.884K         0.40           IBM         SMART         Celender Spreed: - (1) IBMJC + (1) IBMAC         3         2.95         3.50         3.724         3.30         3.55         3         3.50         5         7         3.60         3.50         9.825K         0.00           IBM         SMART         OCT 19 '07 115.0 CALL Option IBMAC         3.724         3.30         3.55         3         3.50         5         7         3.60         3.50         9.825K         0.00           IBM         SMART         OCT 19 '07 115.0 CALL Option IBMAC         2.105         6.50         4.041         6.70         10         -0.15         10         6.70         13.60         13.60         13.67K         0.40           IBM         SMART         OCT 19 '07 120.0 CALL Option IBMAD         393         2.70         3.05         1.811         1.60         3         +0.05         3         1.60         1.60         7.120K         0.40           IBM         SMART         OCT 19 '07 120.0 CALL Option IBMAD         393                                                                                                    |
| IBM         SMART         Celesder Spreed:         - (1) IBMJC + (1) IBMAC         3         2.95         3.50         3.724           IBM         SMART         OCT 19 '07 115.0 CALL Option IBMJC         3.724         3.30         3.55         3         3.50         5         7         3.60         3.50         9.825K         0.00           IBM         SMART OCT 19 '07 115.0 CALL Option IBMAC         2,105         6.50         6.80         4,041         6.70         10         6.70         6.70         13.647K         0.40           IBM         SMART         Celesder Spreed:         -(1) IBMJD + (1) IBMAD         393         2.70         3.05         1,811         1.60         3         +0.05         3         1.60         7.120K         0.00           IBM         SMART         OCT 19 '07 120.0 CALL Option IBMJD         1,811         1.45         1.60         3         +0.05         3         1.60         7.120K         0.00           IBM         SMART         OCT 19 '07 120.0 CALL Option IBMJD         393         4.30         4.50         3.042         1.60         3         +0.05         3         1.60         1.7.157K         0.40           IBM         SMART         OLAL Option IBM                                                                                                    |
| IBM         SMART         Celesder Spreed: - (1) IBM/C         3         2.25         3.50         3.724           IBM         SMART         CALL Option IBM/C         3.724         3.30         3.55         3         3.50         5         7         3.60         3.50         9.825K         0.00           IBM         SMART         CALL Option IBM/C         2.105         6.50         6.80         4.041         6.70         10         -0.15         10         6.70         13.647K         0.40           IBM         SMART         CCI 19 '07 1120.0 CALL Option IBMAC         2.105         3.05         1.811         1.60         3 +0.05         3         1.60         7.120K         0.00           IBM         SMART         OCT 19 '07 120.0 CALL Option IBMAD         1.811         1.45         1.60         3 +0.05         3         1.60         7.120K         0.00           IBM         SMART         OCALL Option IBMAD         393         4.30         4.50         3.644         C4.45         17.157K         0.40           IBM         SMART         Celesder Spreed: - (1) IBMAT + (1) IBMAT         485         2.10         2.70         560         16.0         5.282K         0.00      <                                                                                                    |
| Ibm         SMART         OCT 19' 07 / 15:0 CALL Option IBMAC         23:42         3:30         3:33         3:33         3:30         3:30         3:30         3:30         3:30         3:30         3:30         3:30         3:30         3:30         3:30         3:30         3:30         3:30         3:30         3:30         3:30         3:30         3:30         3:30         3:30         3:30         3:30         3:30         3:30         3:30         3:30         3:30         3:30         3:30         3:30         3:30         3:30         3:30         3:30         3:30         3:30         3:30         3:30         3:30         3:30         3:30         3:30         3:30         3:30         3:30         3:30         3:30         3:30         3:30         3:30         3:30         3:30         3:30         3:30         3:30         3:30         3:30         3:30         3:30         3:30         3:30         3:30         3:30         3:30         3:30         3:30         3:30         3:30         3:30         3:30         3:30         3:30         3:30         3:30         3:30         3:30         3:30         3:30         3:30         3:30         3:30         3:30         3:30                                                                                                    |
| IBM         SMART         SMART         Celesder Spreed:         -(1) IBMJD         1.811         1.45         1.60         3.042         1.60         3         +0.05         3         1.60         7.120k         0.00           IBM         SMART         OCT 19 '07 120.0 CALL Option IBMJD         1.811         1.45         1.60         3.042         1.60         3         +0.05         3         1.60         7.120k         0.00           IBM         SMART         OCT 19 '07 120.0 CALL Option IBMJD         1.811         1.45         1.60         3.042         1.60         3         +0.05         3         1.60         7.120k         0.00           IBM         SMART         OCT 19 '07 120.0 CALL Option IBMJD         3.93         4.30         3.644         C4.45         17.157K         0.40           IBM         SMART         Celesder Spreed: - (1) IBMJT + (1) IBMAT         485         2.10         2.70         560         546         C14.60         5.282K         0.00                                                                                                    |
| IBM         SMART         Celender Spreed: - (1) IBMJD + (1) IBMAD         393         2.70         3.05         1,811         1.60         3 + 0.05         3         1.60         7.120K         0.00           IBM         SMART         OCT 19 '07 120.0 CALL Option IBMJD         1,811         1.45         1.60         3 + 40.05         3         1.60         7.120K         0.00           IBM         SMART         JAN 18 '08 120.0 CALL Option IBMJD         393         4.30         4.50         3,644         C4.45         17.157K         0.40           IBM         SMART         Celesder Spreed: - (1) IBMJT + (1) IBMAT         485         2.10         2.70         560         14.50         554         C14.60         5.282K         0.00                                                                                                    |
| IBM         SMART         OCT 19 '07 120.0 CALL Option IBMAD         1,811         1.45         1.60         3.042         1.60         3         +0.05         3         1.60         7.120K         0.00           IBM         SMART         JAN 18 '03 120.0 CALL Option IBMAD         393         4.30         4.50         3.042         1.60         3         +0.05         3         1.60         1.60         7.120K         0.00           IBM         SMART         JAN 18 '03 120.0 CALL Option IBMAD         393         4.30         4.50         3.644         C4.45         17.157K         0.40           IBM         SMART         Celeader Spread: - (1) IBMJT + (1) IBMAT         485         2.10         2.70         560         544         0.00         5.282K         0.00                                                                                                    |
| IBM         SMART         JAN 18 '03 120.0 CALL Option IBMAD         393         4.30         3,644         C4.45         17.157K         0.40           IBM         SMART         Celender Spreed: - (1) IBMJT + (1) IBMAT         485         2.10         2.70         560           IBM         SMART         OCT 19 '07 100.0 CALL Option IBMJT         560         14.50         5282K         0.00                                                                                                    |
| IBM SMART Celender Spreed: - (1) IBMJT + (1) IBMAT 485 2.10 2.70 560<br>IBM SMART IOCT 19 107 100.0 CALL Option IBMJT 560 14.20 14.50 556 C14.60 5.282K 0.00                                                                                                    |
| Tem Smart                                                                                                    |
|                                                                                                    |
| 18M SMART JAN 18 '08 100.0 CALL Option I BMAT 485 16.60 16.90 934 C16.95 12,120K 0.40                                                                                                    |
|                                                                                                    |
| IBM SMART Celeador Spreed: - (1) IBMVA + (1) IBMMA 1,696 1.65 2.10 3,686                                                                                                    |
| IEM SMART, OCT 9 07 105.0 PUT Option IEMVA 6,033 1.30 1.45 1.45 10 40.25 10 1.45 1.45 17.351K 0.00                                                                                                    |
| 1561 3454 3,00 3,10 3,00 3,00 3,00 3,00 3,00 3,00                                                                                                    |
| IBM SMART Celeador Spread: - (1) IBMYB + (1) IBMYB 54 2.10 2.35 320                                                                                                    |
| 1EM SMART OCT 19 107 110.0 PET Ortion IEMVE 5.430 2.55 2.70 959 200 2.50 3 +0.10 20 2.65 2.50 2.50 2.712K 0.00                                                                                                    |
|                                                                                                    |
| Last Login: Aug 26, 13.41 🔢 🔤 💥 🥥 🎢 Default Workspace Basics Options Volatility Basket trader EFP Futures 09.43:                                                                                                    |

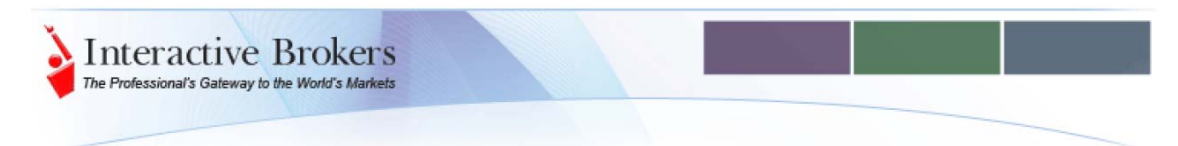

## Ventana Composición Combinación – Pestaña GENERICO

Si Ud. prefiere implementar su propia estrategia, puede definirla vía la combinación Genérica para definir cada uno de las patas de su spread/combinada

- En la sección de petición de las patas, entre el símbolo del subyacente para la primera pata de su orden
- Utilice la definición de la pata para especificar el strike, derecho, tipo de acción de la pata; cuando termine pulse en AÑADIR pata.
- O simplemente arrastre de la línea de datos de Mercado en la ventana de negociación o en las cadenas de opciones en la sección inferior del Área de Definición de las patas.

TRUCO: utilice el pincho para fija la ventana de composición de la estrategia por delante. Luego puede arrastrar los contratos específicos desde la Ventana de Negociación o Option Chains para crear un combo Smart.

- Escoja la acción (COMPRAR/VENDER) para cada pata. Pulse OK
- La ventana de descripción de la combinada se abre automáticamente para verificar las patas definidas con el símbolo del contrato y definir las acciones de las patas para iniciar una orden de comprar o vender

Asegúrese que especifica las accione apropiadas (comprar/vender) antes de aceptar la composición de su combinada. Pulse el botón RESET que le permitiría reiniciar de Nuevo la composición. Una vez la combinación es definida, para cambiar la acción (comprar o vender) una pata individual, debe crear una línea nueva de la combinada.

Considere que en ese momento, Ud. ha creado la línea de datos de Mercado con una combinada definida. El siguiente paso es la creación de la orden.

| Solicitud Pata —    |                 |             |                  |          |         |               |              |
|---------------------|-----------------|-------------|------------------|----------|---------|---------------|--------------|
| Subyacente: IBM     |                 | Mercado: SM | IART             | Divisa:  | USD     |               | Introducir   |
| Multiple Simple     | Genérico        |             |                  |          |         |               |              |
| Definición Pata:    | Tipo de Pa      | ta: OPT     | •                |          |         |               |              |
|                     | Vencimiento     | Derecha     | Precio Ejercicio | <b>b</b> |         |               |              |
|                     | OCT 17 '08      | CALL        | ▼ Seleccionar ▼  |          |         |               |              |
|                     | Ratio           |             | Acción           |          |         |               |              |
|                     | 1               | 🗢 Selec     | cionar 🔷 🔻       |          |         |               |              |
|                     | Añadir pata     | Resetear    | Ayuda            |          |         |               |              |
| Acción Rat          | tio Subyacent   | e Tipo      | Vencimiento Pre  | cio Ejer | Derecha | Multiplicador | Clase negoci |
|                     | Arrastre Ac     | ctivos Aqu  | í para Compo     | ner un ( | Combo S | mart          |              |
|                     |                 |             | Borrar Pata      |          |         |               |              |
| ☑ Solicite los dato | s de mercado po | r patas     | Ce               | rrar     |         |               |              |

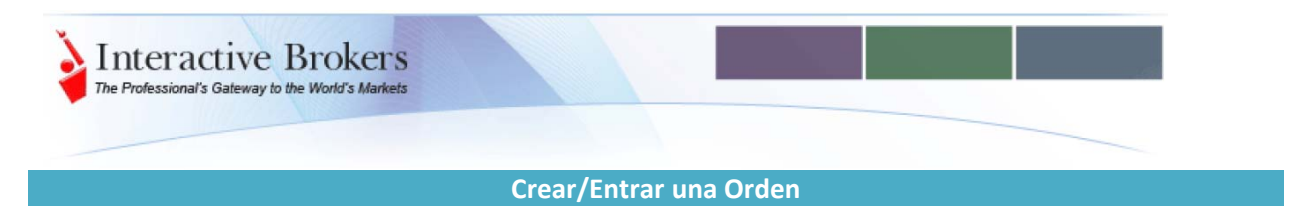

En su ventana de negociación o dentro de ventana OptionTrader, la línea de combinación es añadida al panel de cotizaciones, con la línea de datos de Mercado separadas para cada pata definida y se distingue con un texto color magenta/granate.

| <u>F</u> ichero <u>S</u> eri | es de Opciones                   | <u>O</u> rdenes <u>C</u> onfigura                                                                          | r A <u>v</u> uda 🖸 |                                                      |                          |                                  |                                  |                                |                              |
|------------------------------|----------------------------------|----------------------------------------------------------------------------------------------------|--------------------|------------------------------------------------------|--------------------------|----------------------------------|----------------------------------|--------------------------------|------------------------------|
| 🖴 Nueva Pes                  | taña 🚮 Canc                      | elar Todo 🛛 Limpiar l                                                                                      | .og 🙀 Option Sp    | preads – 🦠 Conf                                      | igurar 🗸                 |                                  |                                  |                                |                              |
| BAS FTE                      | XES                              |                                                                                                    |                    |                                                      |                          |                                  |                                  |                                |                              |
| Q Panel Horg                 | uilla ———                        |                                                                                                    |                    |                                                      |                          |                                  |                                  |                                |                              |
| Subvacente                   | e Mercado                        | Descripción                                                                                                | Posición           | VolumePr                                             | ecio DeP                 | Precio Ofe                       | Volume Ul                        | timo Pr C                      | ambio Ultimo                 |
| ES                           | GLOBEX                           | SEP08 Futures ESI                                                                                          | J8 <u>-5</u>       | 90                                                   | 1254.25                  | 1254.50                          | 61                               | 1254.50                        | +0.75 9                      |
| ES                           | GLOBEX                           | DEC08 1280.0 PU                                                                                            |                    | 101                                                  | 80.25                    | 82.50                            | 101                              | C81.70                         |                              |
| ES                           | GLOBEX                           | DEC08 1280.0 CA                                                                                            | L                  | 101                                                  | 56.75                    | 59.00                            | 101                              | C57.60                         |                              |
| ES                           | GLOBEX                           | Straddle: + (1) E                                                                                          | S                  | 101                                                  | 137.00                   | 141.50                           | 101                              |                                |                              |
| O Botones —                  |                                  |                                                                                                    |                    |                                                      |                          |                                  |                                  |                                | @ 🗙                          |
| Add Underlyi                 | ng Check N                       | largin Close Positi                                                                                        | on Reverse P       | osition View                                         | Account                  |                                  |                                  |                                |                              |
| Ordenas                      | Figuraio                         | Cartera                                                                                                    |                    |                                                      |                          |                                  |                                  |                                | Q                            |
|                              | bg Ejecucion                     |                                                                                                    | Cartisland         | T:-                                                  | -                        | Deside L free                    |                                  |                                | Ast allocation C             |
| nempo de                     | vigencia                         | Accion                                                                                                    | Cantidad           | Пр                                                   | 0                        | Precio Lim                       |                                  | ESIACIO                        | Actualization C              |
|                              |                                  |                                                                                                    |                    |                                                      |                          |                                  |                                  |                                |                              |
| Series de Opci               | iones - ES —                     |                                                                                                    |                    |                                                      |                          |                                  |                                  |                                |                              |
| Multi Precio F               |                                  | lulti Vencimiento                                                                                          |                    | ase negociación                                      |                          | Carnar                           | Cadenas                          | Resetear                       | Limniar Cadenas              |
| Mailli recio L               |                                  | Call                                                                                                    |                    |                                                      |                          | Cargai                           | D                                | it it                          | Limplar Gadenas              |
| Precio Dem                   | Precio Of                        | erta Ultimo Precio                                                                                         | Cambio             | - Descripc                                           | ión Pre                  | cio Dem Pr                       | recio Oferta                     | Ultimo Precio                  | o Cambio                     |
| 17.                          | 50 19                            | 0.75 C19.00                                                                                                |                    | JUL 31 '08 1                                         | .245                     | 8.25                             | 10.25                            | C10.2                          | 0                            |
| 14.2                         | 25 16                            | 6.50 C16.00                                                                                                |                    | JUL 31 '08 1                                         | .250                     | 10.00                            | 12.00                            | C12.0                          |                              |
| 11.                          | 50 13                            | 3.50 C13.00                                                                                                |                    | JUL 31 '08 1                                         | .255                     | 12.00                            | 14.25                            | C14.2                          | 5                            |
| 9.0                          | 00 11                            | .00 8.50                                                                                                   | -2.00              | JUL 31 '08 1                                         | .260                     | 14.50                            | 16.75                            | C16.7                          | 5                            |
|                              |                                  |                                                                                                    |                    |                                                      |                          |                                  |                                  |                                |                              |
|                              |                                  |                                                                                                    |                    |                                                      |                          |                                  |                                  |                                |                              |
| 30.2                         | 25 31                            | .75 C30.90                                                                                                 |                    | AUG 15 '08                                           | 124                      | 20.75                            | 21.75                            | C22.10                         | )                            |
| 30.2<br>27.2                 | 25 31<br>25 <u>28</u>            | .75 C30.90<br>3.50 2 <u>8.25</u>                                                                           | +0.35              | AUG 15 '08<br>AUG 15 '08                             | 124<br>125               | 20.75<br>22.75                   | 21.75<br>24.25                   | C22.1(<br>23.5)                | )<br>0 -0.60                 |
| 30.2<br>27.2<br>24.2         | 25 31<br>25 28<br>25 <u>2</u> 5  | 75 C30.90<br>8.50 28.25<br>5.75 C25.10                                                                     | +0.35              | AUG 15 '08<br>AUG 15 '08<br>AUG 15 '08               | 124<br>125<br>125        | 20.75<br>22.75<br>25.00          | 21.75<br>24.25<br>26. <u>50</u>  | C22.1<br>23.5<br>C26.3         | )<br>0 -0.60                 |
| 30.2<br>27.2<br>24.2<br>21.2 | 25 31<br>25 28<br>25 25<br>25 25 | .75         C30.90           3.50         28.25           5.75         C25.10           3.00         21.50 | +0.35              | AUG 15 '08<br>AUG 15 '08<br>AUG 15 '08<br>AUG 15 '08 | 124<br>125<br>125<br>126 | 20.75<br>22.75<br>25.00<br>27.25 | 21.75<br>24.25<br>26.50<br>28.75 | C22.1<br>23.5<br>C26.3<br>29.0 | )<br>0 -0.60<br>)<br>0 +0.40 |

Utiliza el mismo proceso de entrada de las órdenes de manera rápida tal y como realice para crear las otras órdenes combinadas por utilizar la línea de datos de mercado con la horquilla combinada. Los precios implícitos (texto granate) son actualizados tan pronto los precios de cada una de las patas definidas cambian.

TRUCO Doble clic en el campo de descripción de datos de Mercado de la combinada para que se abra la ventana de descripción y verifiquemos qué realizamos cuando compramos o vendemos una combinada.

Utiliza la línea interactiva de la combinada para iniciar la orden combinada.

- Pulse en el precio de la oferta para crear ORDEN COMPRA.
- Pulse en el precio de demanda para crear ORDEN VENTA.
- Basándose en los precios subyacentes del contrato, SMART ROUTING enrutará cada pata de la orden de manera separada para asegurarle Ud consiga el precio optimo
- La orden combinada se mantiene mientras pueda ser negociada o sea todas sus patas puedan ser negociables.

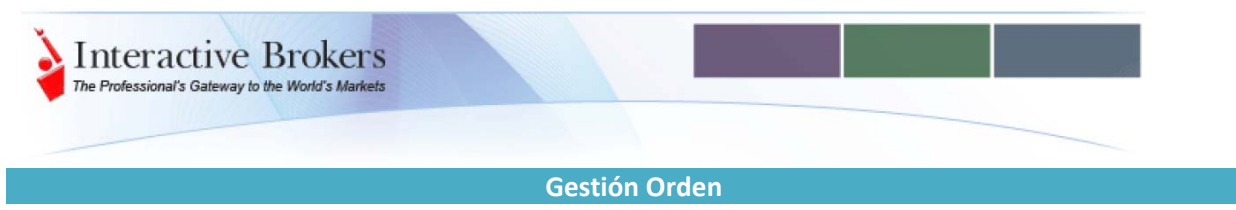

Consideración para los precios de los spreads:

- Si Ud crea un spread a débito (donde Ud paga efectivo); hay un precio límite positivo
- Si Ud crea un spread a crédito (donde Ud recibe efectivo); hay un precio límite negativo.

Compruebe con la guía del usuario para más información sobre "Combination Notes".

# **Comprobar Garantías**

Para ver el impacto en garantías de su spread, asegúrese que tiene habilitado el mensaje de confirmación de ordenes (Configurar | Mensajes | Confirmar sumisión orden)

| enter filter text here       | Messages                                         |                | 0    | P |
|------------------------------|--------------------------------------------------|----------------|------|---|
| Configuration                | Message Name 🛆                                   | Default Action | Enab |   |
| – 🗋 General                  | Confirm dividends on "best efforts"              | Hidden         |      | 1 |
| - Disnlay                    | Confirm exchange change                          |                | V    | 1 |
|                              | Confirm loading setting from previous day's file |                | V    | 1 |
|                              | Confirm native penny option cancellation fees    |                | V    | 1 |
| — 🗋 Toolbar                  | Confirm order submission                         |                | V    | 1 |
| — 🗋 Messages                 | Confirm overwrite existing order ticket          | Yes            |      | 1 |
| Trader Dashboard             | Confirm removing an Alarm                        |                | V    | 1 |
|                              | Confirm submit all orders on this page           | Yes            |      | 1 |
| - U volatility and Analytics | Confirm trading from chart with stale data       | Yes            |      | 1 |

Cuando transmita su orden, una ventana aparecerá con la cantidad de su operación y las implicaciones en garantías.

| Order Preview         |              |                        | \$ 🗵         |
|-----------------------|--------------|------------------------|--------------|
| Descripción Orden ——— |              |                        |              |
| BUY 1 ES BAG          |              |                        |              |
| Tipo Orden LMT        | Routing GLO  | BEX Tiempo de \        | /igencia DAY |
| Limit Price 141.50    | Origen CUS   | т                      |              |
| Current Price —       |              |                        |              |
| Demanda 137.00        | Oferta       | <b>141.50</b> U        | Jitimo       |
| Cantidad ———          | [ ]          | Margin Impact ————     |              |
| Cantidad              | 7.075 USD    | Garantía Inicial       | 16.402,32    |
| Commission (est.)     | 3,62 USD     | Garantía Mantenimiento | 13.347,69    |
| Total                 | 7.078,62 USD | Activo Prestable       | 679.108,83   |
|                       | Transmitir   | Cerrar                 |              |

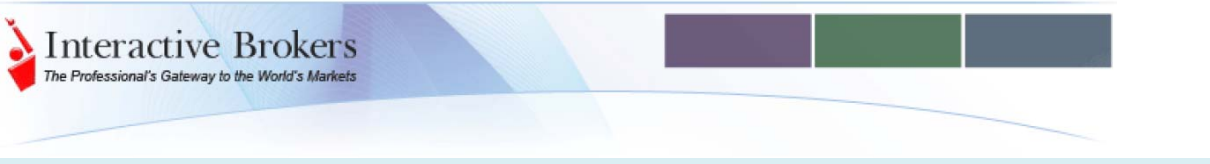

# **Ordenes Abiertas**

- Las órdenes Pendientes se muestran en la pestaña de Orden en el panel de actividad del OptionTrader o bien del SpreadTrader.
- Todas las órdenes abiertas pueden también ser vistas en la página generada por el sistema llamada Pending en la ventana de negociación.
- El campo de estado de las ordenes en tiempo real para un reconocimiento rápido

## Ejecuciones

- Las ordenes ejecutadas son mostradas en la pestaña de Ejecuciones en el panel de actividad del OptionTrader o SpreadTrader
- Pueden verlas en el icono de Transacciones que está en la barra de Herramientas de la ventana de negociación
- Puede utilizar los signos+- para expandir los precios de las patas individuales para una orden combinada en la ventana de ejecución

| <u>F</u> ichero <u>O</u> pe | raciones <u>V</u> er <u>i</u> | <u>A</u> justes A <u>v</u> uda |            |       |             |        |        |         |          |            |            |
|-----------------------------|-------------------------------|--------------------------------|------------|-------|-------------|--------|--------|---------|----------|------------|------------|
| Ejecuciones                 | Resumen                       |                                |            |       |             |        |        |         |          | Enter symb | ol filter  |
| Drill Down                  | Acción                        | Cantidad                       | Subyacente | Comb. | Descripción | Precio | Divisa | Mercado | Tiempo   | Ref. Orden | Commission |
| F                           | BOT                           | 1                              | ES         |       | Straddle    | 141.50 | USD    | GLOBEX  | 14:39:24 | OptTrader  | 3.62       |
|                             | BOT                           | 1                              | ES         |       | DEC08 1     | 58.25  | USD    | GLOBEX  | 14:39:24 | OptTrader  | 1.81       |
| P                           | BOT                           | 1                              | ES         |       | DEC08 1     | 83.25  | USD    | GLOBEX  | 14:39:24 | OptTrader  | 1.81       |
|                             | SLD                           | 72                             | BAS        |       | Stock (X    | 41.460 | EUR    | IBIS    | 14:39:27 |            | 4.00       |
|                             | BOT                           | 779                            | ALU        |       | Stock       | 3.850  | EUR    | SBF     | 14:39:29 |            | 4.00       |

## Spread Trader

SpreadTrader le ayudará a negociar con rollos o calendars de futuros en cualquier subyacente utilizando una tabla de spreads. Reconocerá una herramienta familiar de negociación con un formato que incluye el panel de la horquilla para el símbolo de subyacente, y el panel de gestión de la orden con las pestañas para las órdenes, log, ejecuciones y la información sobre la cartera.

SpreadTrader le permite introducer facilmente:

- Calendars de Futuros (roll-overs)
- EFPs intercambio de una posición larga o corta en acciones por un SSFs o sea futuro sobre dicha acción
- Option Spreads utiliza una tabla matricial para ver las múltiples combinaciones posibles

| interview Interview Interv | nteractiv<br>Professional's Galew                                                               | Ve Broken<br>way to the World's Mark                                                                         | °S<br>vets                                         |                                |                                                       |                                     |                                |                                       |                              |                |
|----------------------------------------------------------------------------------------------------|-------------------------------------------------------------------------------------------------|----------------------------------------------------------------------------------------------------|----------------------------------------------------|--------------------------------|-------------------------------------------------------|-------------------------------------|--------------------------------|---------------------------------------|------------------------------|----------------|
| Eichero Order<br>Nueva Pest:<br>BN OM X<br>O Panel Horqu<br>Subyacer<br>ESTX50<br>ESTX50                                                                                                    | nes Configurar Ayuda<br>aña (3) Cancelar Todo (<br>iestxso<br>lite Mercado<br>DTB<br>DTB<br>DTB | Limpiar Log      Configure     Descripción     SEP08 Futures FES     DECO8 Futures FES     MODO0 Futures FES | Posición<br>SEP<br>I DEC                           | Volumen De<br>20<br>200        | Precio Demanda<br>2 3345.00<br>2 3366.00<br>2 3366.00 | Precio Oferta<br>3346.00<br>3368.00 | Volumen Oferta<br>923<br>923   | Ultimo Precio<br>3345.00<br>3363.00   | Cambio U<br>-23.00<br>-27.00 | lltimo Volur   |
| O Botones —<br>Check Margin<br>O O<br>Ordenes Lo<br>Subyacent                                                                                                    | Close Position R<br>G Ejecuciones Carte<br>re Mercado                                           | everse Position View Acc<br>averse Position Descripción                                                      | ount<br>Tiempo de Vig                              | Acción                         | 2 3399.00<br>Cantidad Ti                              | po Precio Lí                        | 923<br>m. Tasa Int.            | . Estado                              | -27.00<br>Destinación        | Actualizad     |
| Futures - ESTX<br>Des<br>DEC08 Futu<br>MAR09 Futu                                                                                                    | 50 - Calendar Spread (Tien<br>DTB<br>cripción<br>Ires FESX DE<br>Ires FESX M                    | npo real)<br>Volumen Demanda<br>2,060<br>1,598                                                               | SEP08 Futures FESX<br>Precio Demanda<br>21.<br>54. | SEP 08<br>Precio O<br>00<br>00 | ferta Volu<br>22.00 1,592<br>56.00 1,778              | Volumen Deman                       | DEC08 Fi<br>da Precio D<br>998 | utures FESX DEC 08<br>emanda<br>33.00 | Precio Oferta<br>34.         | Volu<br>00 499 |

## **Calendar Spreads para Futuros**

Entrar un símbolo y seleccionar Spreads para Futuros

- Todos los contraltos disponibles de futuros para el símbolo especificado son listados en el panel de cotización y se muestra la composición en la matriz de Spreads por debajo del panel de actividad
- La tabla de spread son ordenadas por Mercado y cada una de las patas descritas en la columna de Descripción (el eje Y) y a través de la tabla (con el eje X)
- Para crear un calendar spread, pulse en el precio de demanda o de oferta en la horquilla de intersección de las dos patas. Su orden spread se mostrará en la pestaña de Orden
- Ud puede añadir más pestañas para símbolos de subyacentes adicionales pulsando el icono de la Nueva Pestaña en la barra del SpreadTrader y gestionar todos sus spreads de futuros desde una sola ventana

# Crear Spreads de Opciones en el SpreadTrader

Utilizar la facilidad de las combinadas de opciones en el SpreadTrader para crear una matriz con varias estrategias de opciones para un único subyacente, desde el cual Ud creará y transmitirá múltiples combinaciones de órdenes.

- Ud puede también filtrar con la ayuda específica exactamente qué contraltos desea mostrar en la matriz
- El selector de Opciones le ayuda a definir exactamente como desea visualizar las líneas de la matriz permitiéndole asignar una posición en las filas, en las columnas o fija
- Después de definir los parámetros del spread en la matriz, puede incluso alterar los componentes que se han mostrado seleccionando el botón del Selector de Opciones en la barra de herramientas.

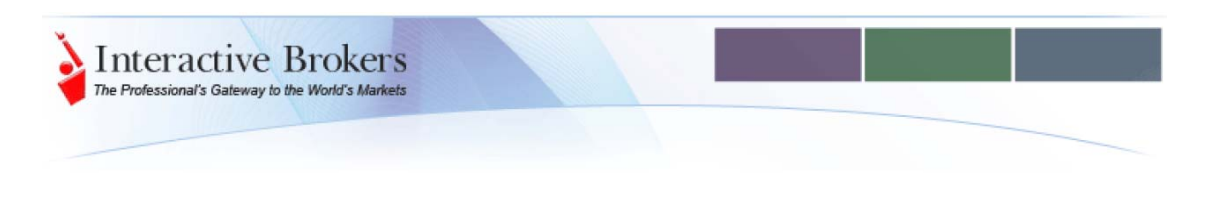

#### Crear una combinación EFPs

Un Exchange for Physical (EFP) es una transacción a dos patas, donde se vende la acción y se compra de vuelta el futuro sobre la acción SSF entregable o bien se compra la acción y se vende SSF

|                                              | dTrader -                                                                   | IBM                                       |                                             |                              |          |                                               |                |                                          |                        |               |                                  |                                        |
|----------------------------------------------|-----------------------------------------------------------------------------|-------------------------------------------|---------------------------------------------|------------------------------|----------|-----------------------------------------------|----------------|------------------------------------------|------------------------|---------------|----------------------------------|----------------------------------------|
| Eile Or                                      | rders <u>C</u> o                                                            | nfigu                                     | re <u>H</u> elp                             |                              |          |                                               |                |                                          |                        |               |                                  | <b>3</b>                               |
| IA Ne                                        | ew Tab 🚦                                                                    | 3 Ca                                      | incel All 🛛 💆 C                             | lear Log 🏚 C                 | onfigure |                                               |                |                                          |                        |               |                                  |                                        |
| IBM &                                        | 3 ZG                                                                        | ZB                                        | IBM                                         |                              |          |                                               |                |                                          |                        |               |                                  |                                        |
| - Que                                        | te Panel                                                                    |                                           |                                             |                              |          |                                               |                |                                          |                        |               |                                  | 3                                      |
| Underly                                      | Exchar                                                                      | nge                                       | Descr                                       | iption                       | Bid Size | Bid Price                                     | Ask Price      | Ask S                                    | ze L                   | ast Price     | Change                           | Last Size                              |
| IBM                                          | ONE                                                                         | -                                         | SEPO7 Futures                               | IBM1CU7                      | 50       | 113.70                                        | 113.87         | 50                                       |                        | 113.68        |                                  | 1.02                                   |
| IBM                                          | ONE                                                                         | -                                         | VAROS Entures                               | IBMICZ/                      | 50       | 114.00                                        | 115.03         | 50                                       |                        | (115.82       |                                  |                                        |
| IBM                                          | ONE                                                                         | i                                         | OCTO7 Futures                               | IBM1CV7                      | 50       | 114.17                                        | 114.34         | 50                                       |                        | C114.15       |                                  |                                        |
| IBM                                          | SMART                                                                       | ( !                                       | Stock                                       |                              | 41       | 113.35                                        | 113.38         | 5                                        |                        | 113.37        | +0                               | 0.13                                   |
| Order:<br>Unde[<br>IBM 5                     | s Log<br>Exchan                                                             | E E                                       | ecution Po                                  | rtfolio<br>Time in Fo.       | . Action | Quantity T                                    | ype Lm         | t. Price                                 | Aux. Price             | Status        | Destination                      | ්<br>n Int. Rate                       |
|                                              |                                                                             |                                           | 8 EFP                                       | DAY                          | 501      | I LIVII                                       |                | 2.7200                                   |                        | T             | SMART                            | 5.300%                                 |
| EFP - IB                                     | BM (Realti                                                                  | me)                                       | IS EFP                                      | UAY                          | 501      |                                               |                | 2.7200                                   |                        | T             | SMART                            | 5.300%                                 |
| EFP - IE                                     | B <b>M (Realti</b>                                                          | me)<br>NE                                 | IS EFP                                      | DAY                          |          |                                               | Stock          | 2.7200                                   |                        | T             | SMART                            | 5.300%                                 |
| EFP - IE                                     | B <b>M (Realti</b><br>O<br>Desi                                             | me)<br>NE                                 | 18 EFP                                      | ize                          | Bid      | Price                                         | Stock<br>Ask P | 7.7200<br>rice                           |                        | T<br>Ask Size | SMART                            | 5.300%                                 |
| EFP - IE                                     | BM (Realtin<br>O<br>Desc<br>Futures I                                       | me)<br>NE<br>criptic                      | IN CU7                                      | IZE 400                      | Bid      | Price 5.275%                                  | Stock<br>Ask P | rice                                     | 5%                     | T<br>Ask Size | SMART [                          | 5.300%                                 |
| EFP - IE<br>SEP07<br>OCT07<br>DFC07          | BM (Realti<br>O<br>Desc<br>Futures I<br>Futures I<br>Futures                | me)<br>NE<br>riptic<br>IBM 1<br>IBM 1     | 18 EFP<br>CU7<br>CV7<br>CV7                 | IZE 400<br>300               | Bid      | Price<br>5.275%<br>5.225%                     | Stock<br>Ask P | rice<br>5.42:<br>5.40                    | 5%<br>7%               | T<br>Ask Size | SMART<br>400<br>300              | 5.300%                                 |
| EFP - IE<br>SEP07<br>OCT07<br>DEC07<br>MAROI | BM (Realti<br>O<br>Des(<br>Futures I<br>Futures I<br>7 Futures<br>8 Futures | me)<br>NE<br>BM 1<br>BM 1<br>IBM 1<br>IBM | 18 EFP<br>CU7<br>CV7<br>CV7<br>CZ7<br>1 CH8 | IZE 400<br>300<br>200        | Bid      | Price<br>5.275%<br>5.225%<br>5.225%<br>4.925% | Stock<br>Ask P | rice<br>5.42<br>5.45<br>5.45<br>5.27     | 5%<br>19%<br>19%<br>5% | T<br>Ask Size | SMART<br>400<br>300<br>200<br>41 | 5.300%<br>0.00<br>0.00<br>0.40<br>0.80 |
| SEPO7<br>OCTO7<br>DECO7<br>MAROI             | BM (Realti<br>O<br>Desc<br>Futures I<br>Futures I<br>Futures<br>8 Futures   | me)<br>NE<br>BM 1<br>BM 1<br>IBM 1<br>IBM | 18 EFP<br>CU7<br>CV7<br>CV7<br>CZ7<br>T CH8 | Ze<br>400<br>300<br>200<br>6 | Bid      | Price<br>5.275%<br>5.225%<br>5.225%<br>4.925% | Stock<br>Ask P | rice<br>5.42:<br>5.40:<br>5.45:<br>5.27: | 5%<br>7%<br>7%         | T<br>Ask Size | SMART<br>400<br>300<br>200<br>41 | 5.300%                                 |

- Entra un ticker y escoger EFPs. La matriz del spread se rellena
- Se elije como debe mostrar los precios EFPs en el botón derecho encima de las columnas, en los títulos, de precio en demanda o en oferta y escoger EFPs
  - o Mostrar Precio EFP este es el precio en demanda o en oferta por defecto
  - Mostrar EFP con tipo de interés compuesto continuo muestra el tipo de interés implícito anual compuesto distintas veces/días
  - Mostrar EFP con tipo de interés anualizado el tipo de interés implícito anual sin ser compuesto
- Las proyecciones de Dividendos pueden ser vistas manteniendo el ratón encima de la columna de dividendos. Pulsar el botón derecho del ratón en la línea del ticker le permite escoger Editar Dividendos, para la entrada anual de sus proyecciones de dividendos

| Ex-Dividend Date | Dividend Amount |
|------------------|-----------------|
| 20080806         | 0.5             |
| 20081106         | 0.5             |

Nota: la nueva herramienta Relevantes EFP muestra los EFP que pueden serle beneficiosos dada su cartera actual. Si Ud mantiene una elevada posición larga con apalancamiento, un EFP puede reducir su coste de financiación o una posición corta en acciones con un EFP puede incrementar el tipo de interés que Ud obtiene de su balance

Puede accede con el icono de Relevant EFPs en la barra de herramientas. Una sección para Efectivo en Exceso aparecerá al lado de las líneas de datos de mercado para cada una de sus posiciones, con el EFPs para el subyacente que venza tenga más de 20 días

Para negociar EFPs, solo debe pulsar y arrastrar la combinación a la ventana de negociación.

#### **Otros Modos Entrada Ordenes Combo**

#### Ticket Orden Blanco

Interactive Brokers The Professional's Gateway to the World's Markets

De un ticket de orden blanco puede crear combinaciones de órdenes

- Abrir un ticket de orden Blanco. Pulsar en la esquina superior izquierda escogiendo Combo
- Esto abrirá una sección de composición de la combinación en el ticket de la orden. Considere que existe un panel extra para los campos de la orden, tal como las paginas de la pestaña de la pagina esté completa
- Crear Combos a través del Ticket de la Orden. NO obtiene beneficio de la línea de datos de mercado con la combinación ya preparada y deberá introducir manualmente los valores de la orden.

| Order Ticket                                       |               |                    |        |       |            |                          |                                                               |  |  |
|----------------------------------------------------|---------------|--------------------|--------|-------|------------|--------------------------|---------------------------------------------------------------|--|--|
| Basic TIF Adjus                                    | st Pegged Vol | atility Conditiona | Misc.  |       |            |                          |                                                               |  |  |
| Contract Description<br>Contract: O Regular  Combo |               |                    |        |       |            | Action<br>O Buy Sell     |                                                               |  |  |
| Lea Querv                                          |               |                    |        |       |            | Quantity                 |                                                               |  |  |
| Underlying:                                        | Exchange:     | Currer             | ncy:   |       | Submit     | Quantity<br>Display Size |                                                               |  |  |
| Compose Combinati                                  | ion           |                    |        |       |            | Min. Quantity            |                                                               |  |  |
| Combo Template                                     | Generic Combo |                    |        |       |            | Order Description        |                                                               |  |  |
|                                                    |               |                    |        |       |            | Order Type               | LMT                                                           |  |  |
| Leg Definition:                                    | Leg type:     |                    | -      |       |            | Limit price              |                                                               |  |  |
|                                                    | Expiry        | Right Str          | ike    |       |            | Stop Price               |                                                               |  |  |
|                                                    | Select - Se   | lect - Selec       | t 👻    |       |            | Aux Price                | Amt                                                           |  |  |
|                                                    | Ratio         | Action             |        |       |            | Percent Offset           |                                                               |  |  |
|                                                    | 1             | Select             | -      |       |            | Discretionary Amt        |                                                               |  |  |
|                                                    |               |                    |        |       |            | Destination              | SMART                                                         |  |  |
|                                                    | Add Leg       | Reset H            | leip   |       |            |                          |                                                               |  |  |
| Action Ratio                                       | Underlying T  | ype Expiry         | Strike | Right | Multiplier |                          |                                                               |  |  |
| Sell                                               | 1 IBM         | OPT APR08          | 120.0  | CALL  | 100        |                          |                                                               |  |  |
|                                                    | [             | Delete Leg         |        |       |            |                          |                                                               |  |  |
|                                                    | L             |                    |        |       |            |                          |                                                               |  |  |
| Request market da                                  | ata for legs  |                    |        |       |            |                          |                                                               |  |  |
|                                                    |               |                    |        |       |            |                          | Views                                                         |  |  |
|                                                    | Previe        | w <u>T</u> ransmit | Accept | Abo   | ort        |                          | <ul> <li><u>C</u>omprehens</li> <li>C<u>o</u>mpact</li> </ul> |  |  |

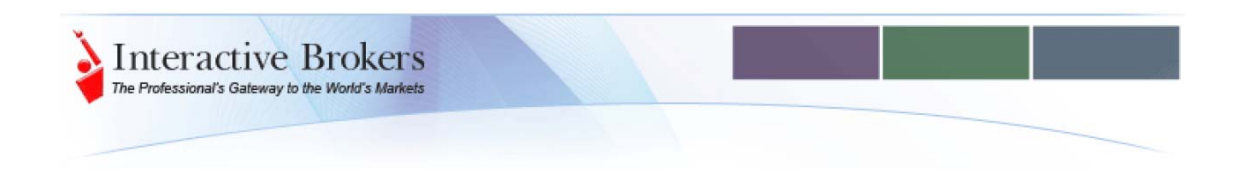

#### Entrada Rapida de Orden Combo

Puede entra una orden combinada sin necesidad de crear una línea de datos de la orden utilizando el panel de Entrada Rápida de Ordenes

- Habilite la pantalla de Rapid Order Entry Combo desde el menú botón derecho del ratón. Si su panel está Escondido, pulse con el botón derecho de la orden en la pestaña del área para seleccionarlo, escoja Combo
- La pestaña Simple a través de los campos, entre los parámetros de su orden, pulse comprar o vender. La pestaña le permite entrar la información de la orden utilizando el tabulador a través de los distintos campos que necesita completar
- Una vez haya transmitido la orden utilizando la Entrada Rápida de Ordenes, vea los detalles de la orden para que aparezca en la actividad del panel de la ventana de negociación

| Rapid Order Entry | (Combos) |            |      |    |           |          |        |       |        |            |           |   |
|-------------------|----------|------------|------|----|-----------|----------|--------|-------|--------|------------|-----------|---|
| Action            | Ratio    | Underlying | g Ty | pe | Expiry    |          | Strike | Right |        | Multiplier |           |   |
| BUY               | 1        | IBM        | OF   | т  | 20080     | 1        | 115    | CALL  |        | 100        | Add Leg   | X |
| SELL              | 1        | IBM        | OF   | т  | 20080     | 1        | 120    | CALL  |        | 100        | Add Leg   | × |
| 1                 | 1        |            |      |    |           |          |        |       |        |            | Add Leg   | X |
| Exchange          | Bid      | Ask        | Туре |    | Lmt Price | Quantity | TIF    |       |        |            |           |   |
| SMART             | ·        |            | LMT  | -  |           |          | DAY    | -     | Submit | Clear      | Get Quote |   |

Options and Futures are not suitable for all investors. The amount you may lose may be greater than your initial investment. Before trading options read the "Characteristics and Risks of Standardized Options". Before trading futures, please read the CFTC Risk Disclosure. Security futures involve a high degree of risk and are not suitable for all investors. The amount you may lose may be greater than your initial investment. Before trading security futures, please read the Security Futures Risk Disclosure Statement. For a copy any of these disclosures, call (203) 618-5800. Any ticker symbols displayed are for illustrative purposes and do not portray recommendations.

Any symbols displayed are for illustrative purposes only and do not portray a recommendation.

Interactive Brokers LLC is a member of NYSE, FINRA, SIPC